## Installer Gesphy V7 sur un nouveau PC

| Notions de Windows        | Pour cette opération de ré-installation de Gesphy il serait préférable<br>que vous ayez quelques notions dans l'utilisation de votre ordinateur<br>et de l'explorateur de fichiers Windows. Si cela n'est pas le cas, je ne<br>peux que vous conseiller de vous faire aider pour procéder à cette<br>opération. Au besoin nous pouvons le faire pour vous lors d'une<br>séance TeamViewer. |
|---------------------------|----------------------------------------------------------------------------------------------------|
| Cabinet de groupe         | Si vous êtes très à l'aise avec l'informatique vous pouvez procéder<br>vous-même, mais nous vous recommandons de prendre contact avec<br>nous. Il s'agit d'adapter les répertoires d'installation et de recopier<br>aussi les raccourcis pour lancer les divers Gesphy installés sur le PC.                                                                                                |
| 1) Sauvegarde ancien PC   | Faites une copie de tout le répertoire C:\Gesphy2000\ de votre ancien<br>PC sur un support externe (Clé USB ou Disque dur externe).<br>Conservez précieusement ce support externe avec votre sauvegarde.                                                                                                    |
| 2) Installation Gesphy    | Installer la version d'essai depuis le site Internet <u>www.gesphy.ch</u> sur le nouveau PC.                                                                                                    |
| 3) Copie des fichiers     | Il faut maintenant copier vos données personnelles sur le nouvel<br>ordinateur.<br>Copiez la sauvegarde précédemment effectuée (qui se trouve sur<br>votre support externe) dans le répertoire C\Gesphy2000\ de votre<br>nouveau PC.<br>Windows vous demande s'il faut écraser tous les fichiers, répondez<br>OUI.                                                                         |
| 4) Test du fonctionnement | Vous pouvez lancer Gesphy avec le raccourci qui est sur le bureau.<br>Testez !                                                                                                    |
|                           |                                                                                                    |